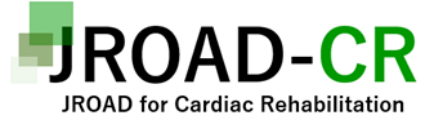

#### 本邦心大血管リハビリテーションの問題点 の抽出と対策の検討 〔JROAD-CR〕

## 簡易版 EDC 入力マニュアル

| Version | 作成日        | 作成者          | 備考            |
|---------|------------|--------------|---------------|
| 1.0     | 2022年10月3日 | 国立循環器病研究センター | 新規作成          |
| 2.0     | 2023年1月16日 | 国立循環器病研究センター | Fountayn仕様へ変更 |

Ver1.0 2023/1/16

目次

1.EDCシステム使用開始までの流れ 2. パスワード設定(1) 3. パスワード設定(2) 4. パスワード忘れ時の対応(1) 5. パスワード忘れ時の対応(2) 6. ログイン 7. 画面の説明 8. 登録症例の呼び出し方 9. CRFの説明 10.CRFの説明 基本情報 11. CRFの説明 患者情報 12.CRFの説明 身体所見 13. CRFの説明 入院中治療 14. CRFの説明 心臓リハビリテーション 15.CRFの説明 CPX 16.CRFの説明 転帰 17.CRFの説明 臨床検査 18.CRFの説明 心エコー 19.CRFの説明 退院時身体所見 20. CRFの説明 退院時処方 21. CRFの説明 予後調査(6か月後) 22. CRFの説明 最終追跡時調査 23.心臓リハビリテーションの経過 24.入院を必要とする心血管イベント 25.入力完了の方法 26.アラート(黒色)の対応 27.アラート(赤色)の対応 28.クエリ(茶色)の対応 29.ログアウト(登録を終了する)

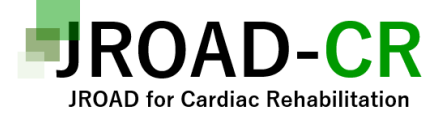

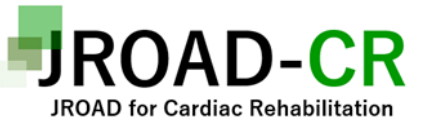

## 1.EDCシステム使用開始までの流れ

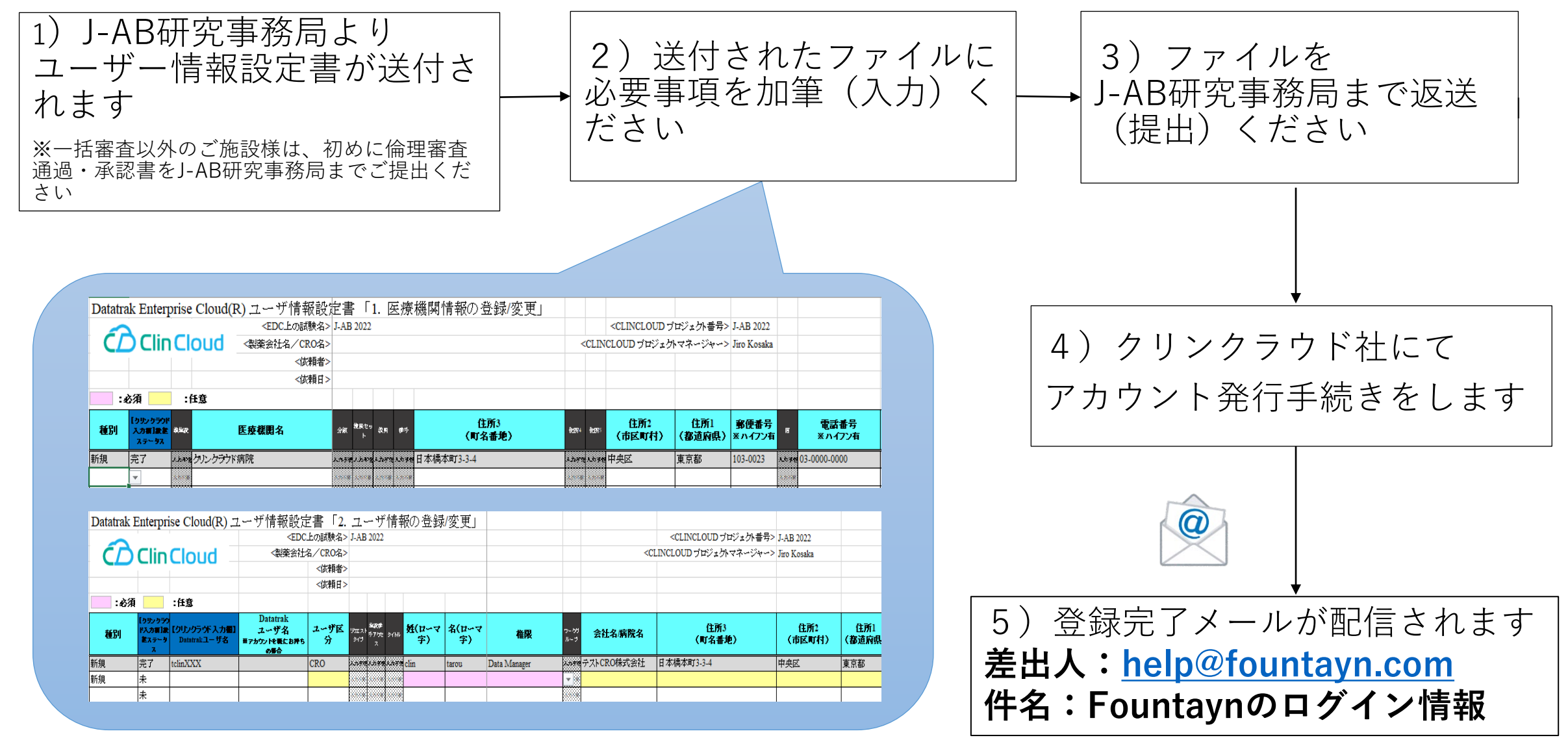

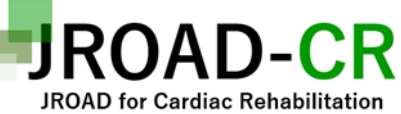

## 2.パスワード設定(1)※初回ログインの場合

### ・差出人:<u>help@fountayn.com</u>

・件名:Fountaynのログイン情報

Fountaynのユーザ登録(ClinCloud)が完了しました。 以下【1】から【3】のお手続きをお願いします。

様

【1】ユーザ名 Fountaynにログインするためのユーザ名(ID)をご確認ください。 ※ユーザ名は変更できません。

・ユーザ名:

【2】パスワードの設定 以下のリンクをクリックし、画面に案内に従ってパスワードを設定してください。 \*\*リンクは72時間で期限切れとなり、 72時間経過後にリンクをクリックした場合は、新しいリンクを記載したメールが再配信されます。

#### https://uat.fountayn.com/

<パスワードガイドライン>

- アルファベットで始まり、8文字以上20文字以内であること
- 1文字以上の数字、1文字以上の特殊文字(ハイフン以外)を含むこと
- 5文字以上の異なる文字を含むこと

※全角は使用できません。半角の英数字または特殊文字を使用してください。 【3】Fountaynへのアクセス パスワード設定後、2回目以降のログインは、以下のリンクからお願いします。 ※上記【1】のユーザ名と、【2】で設定されたパスワードを指定してください。

https://secure.fountayn.com

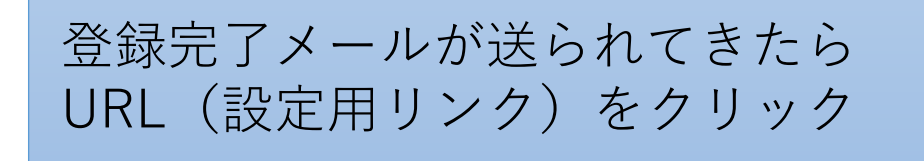

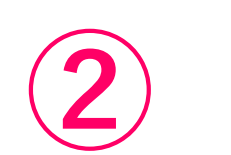

下記画面に遷移し たらOKをクリック

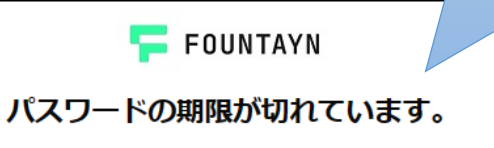

パスワードの期限が切れています。パスワード変更を行って下さい。 OK

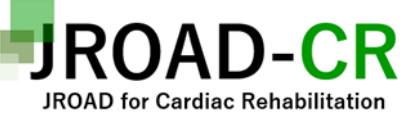

## 3.パスワード設定(2)※初回ログインの場合

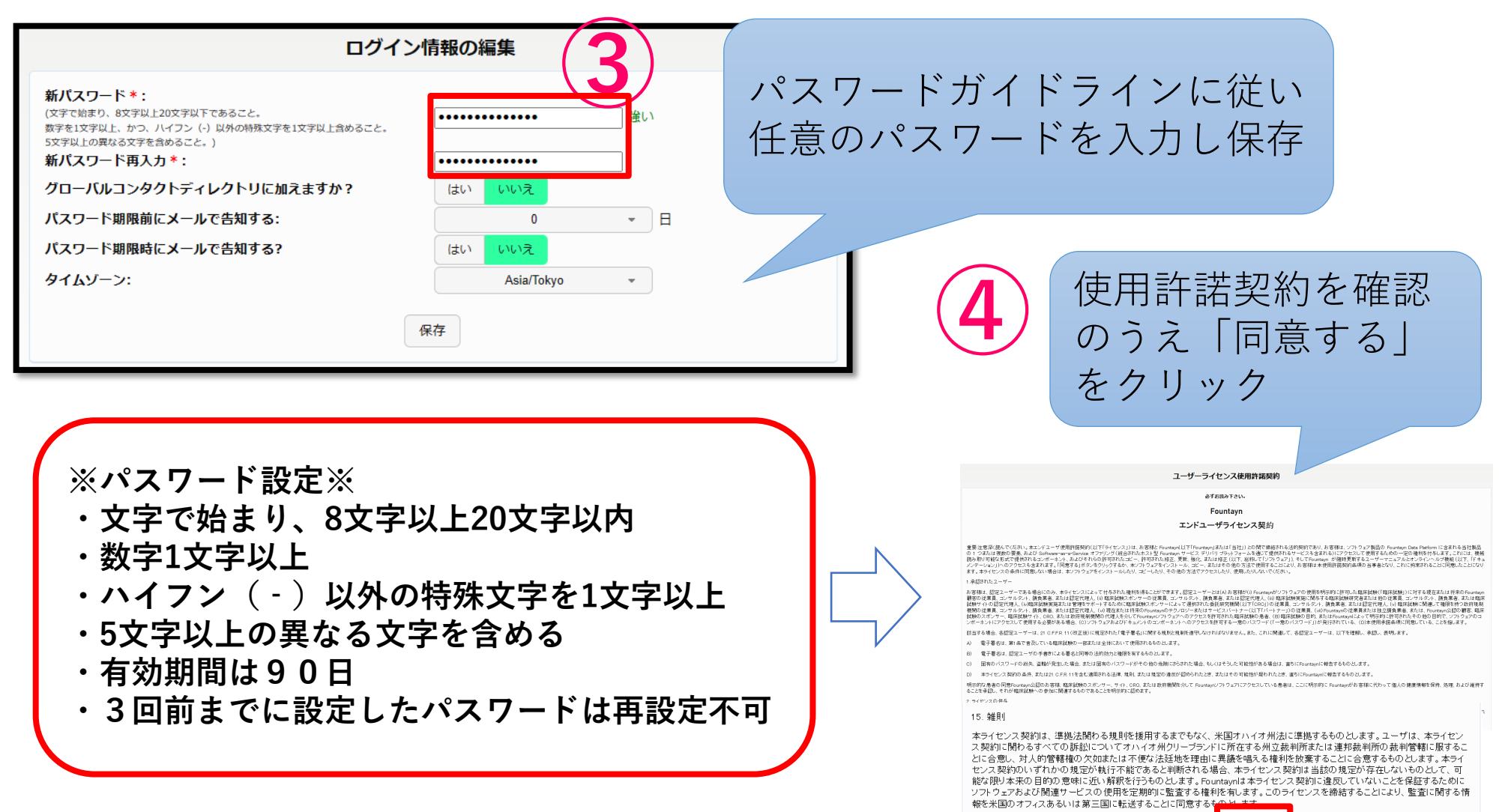

同意しない! 同意する!

# 4.パスワードを忘れた場合、またはアカウントロックした場合は再設定を行って下さい

| FOUNTAYN                                                                     | 2 FOUNTAYN                                                      |
|------------------------------------------------------------------------------|-----------------------------------------------------------------|
|                                                                              | ログインに関するヘルプ                                                     |
| システムメッセージ                                                                    | ユーザ名を忘れた場合: ここをクリック                                             |
| Fountayn 1.0.0 Client Review Environment - The<br>Review period is now Open. | パスワードを忘れた場合: ここをクリック                                            |
|                                                                              | アカウントがロックされた場合: ここをクリック                                         |
| ユーザ名                                                                         | アログインに関する追加のヘルプ、質問またはFountaynシステムに問題がある場合は、Fountaynソリューションセンター: |
| パスワード                                                                        | Email: <u>help@fountayn.com</u> にご連絡ください。                       |
| ログインがうまくいかないときはここをクリック<br>してください。                                            |                                                                 |
|                                                                              | FOUNTAYN                                                        |
|                                                                              | パスワードを忘れた場合 / アカウントロックの解除 / 秘密の答えを忘れた場合                         |
|                                                                              | ▲□グイン                                                           |
| <sup>壹<sub>球</sub>メールアトレスにFountayn く<br/>からメールが届きます<br/>@</sup>              | ユーザ名:<br>続行 キャンセル G                                             |

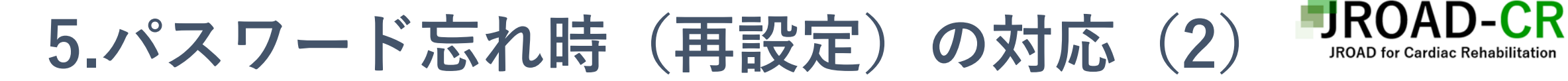

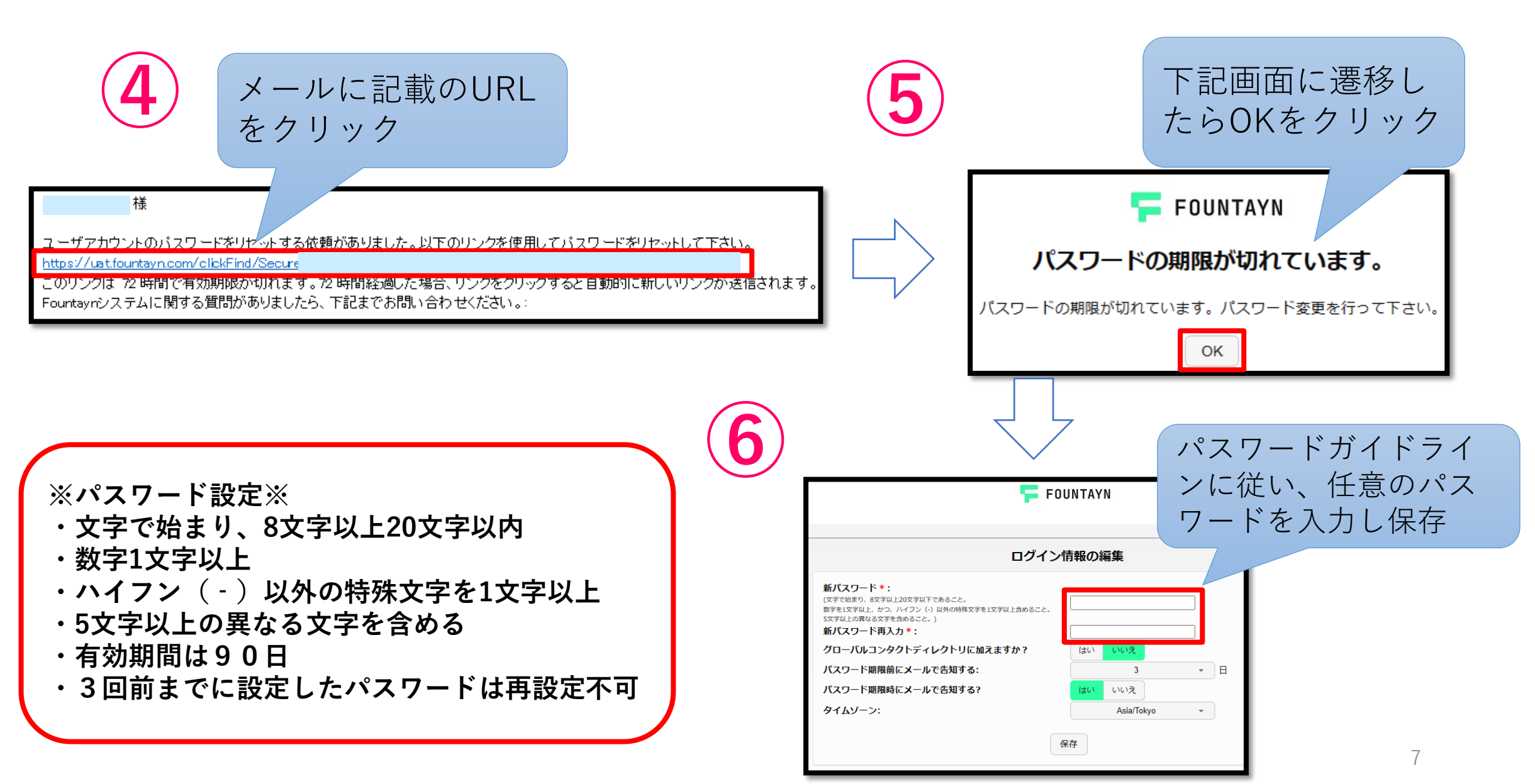

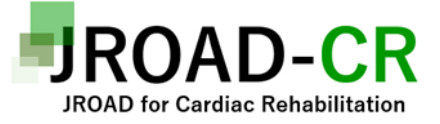

## 6.ログイン

このURLにアクセス

# https://secure.fountayn.net

#### システムメッセージ

Fountayn 1.0.0 Client Review Environment - The Review period is now Open.

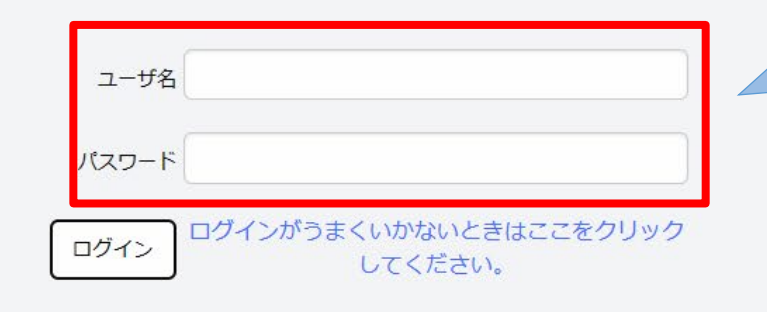

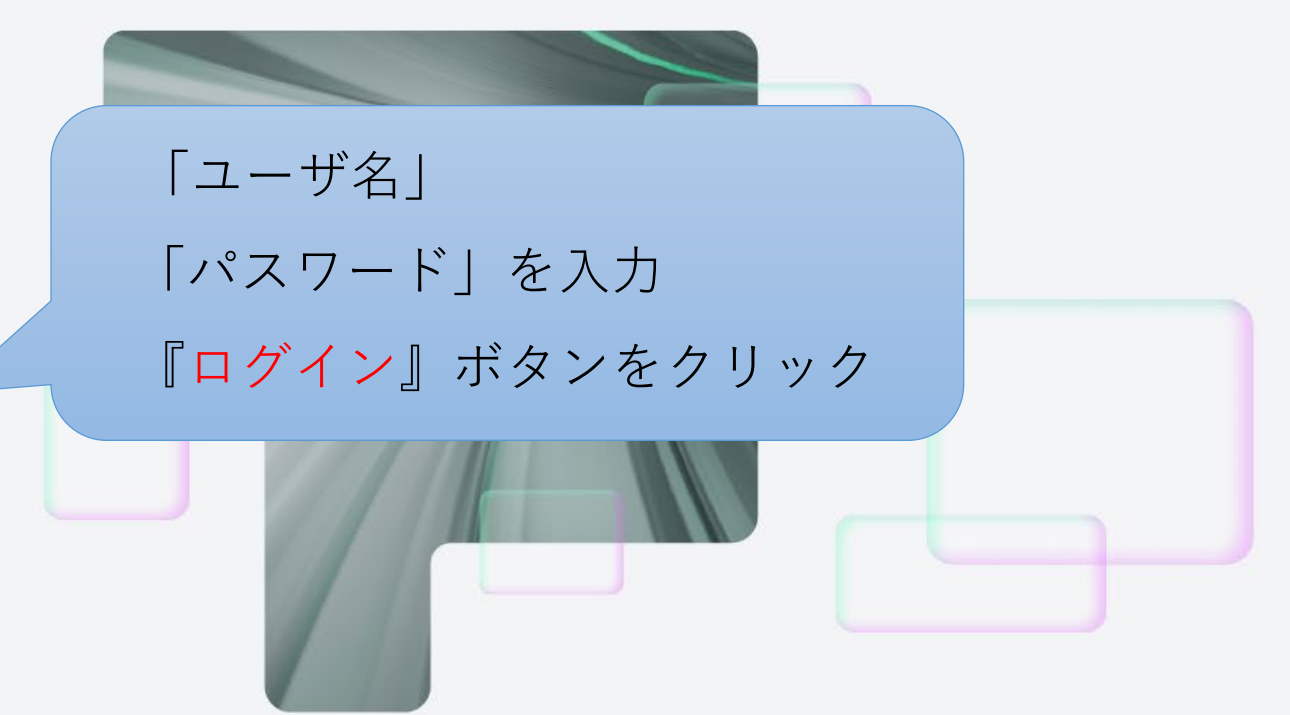

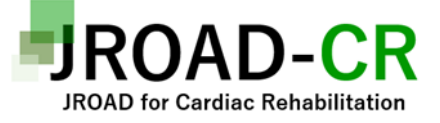

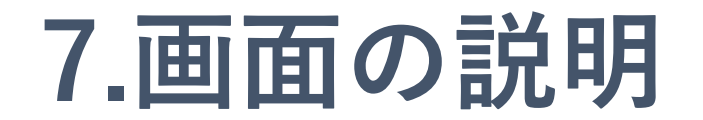

#### Fountayn にログインし、デスク トップにアクセスした直後は、 [マイスタディ]は表示されません。

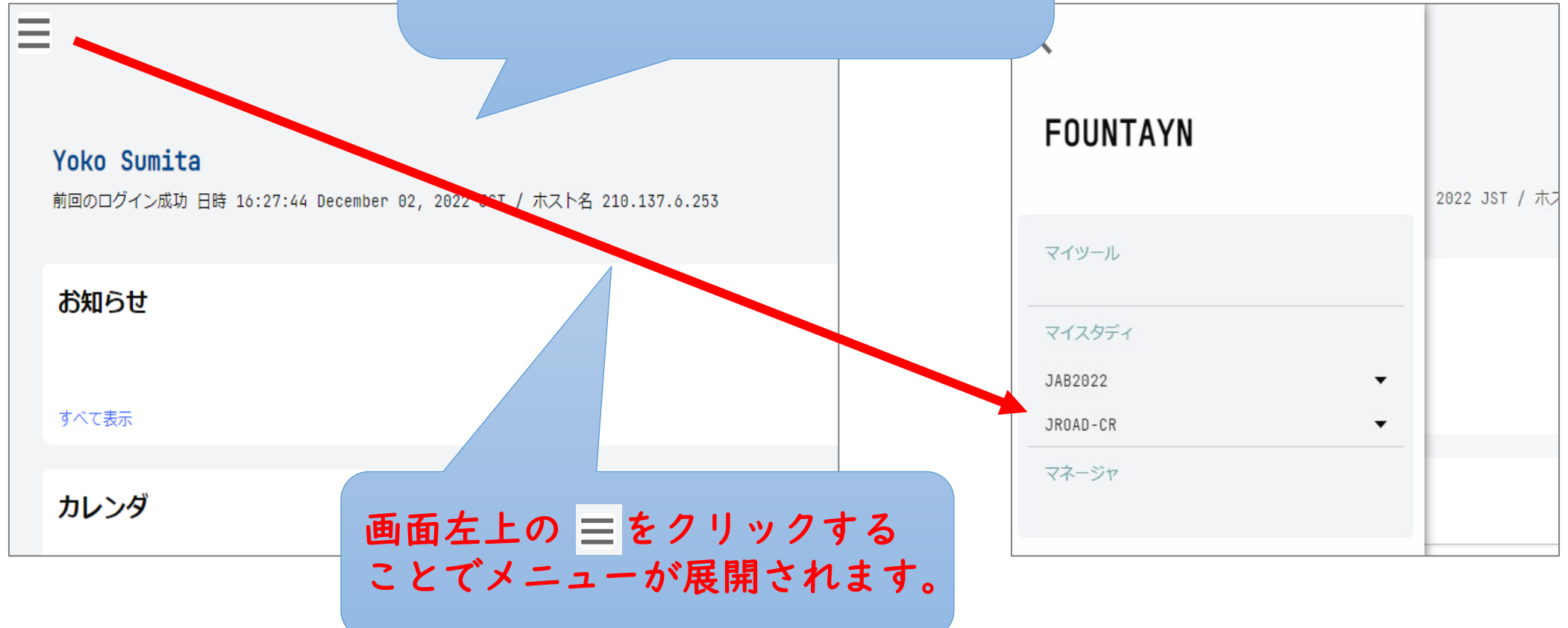

## 8.登録症例の呼び出し方

患者

新規症例登録

総数

17

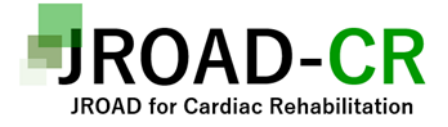

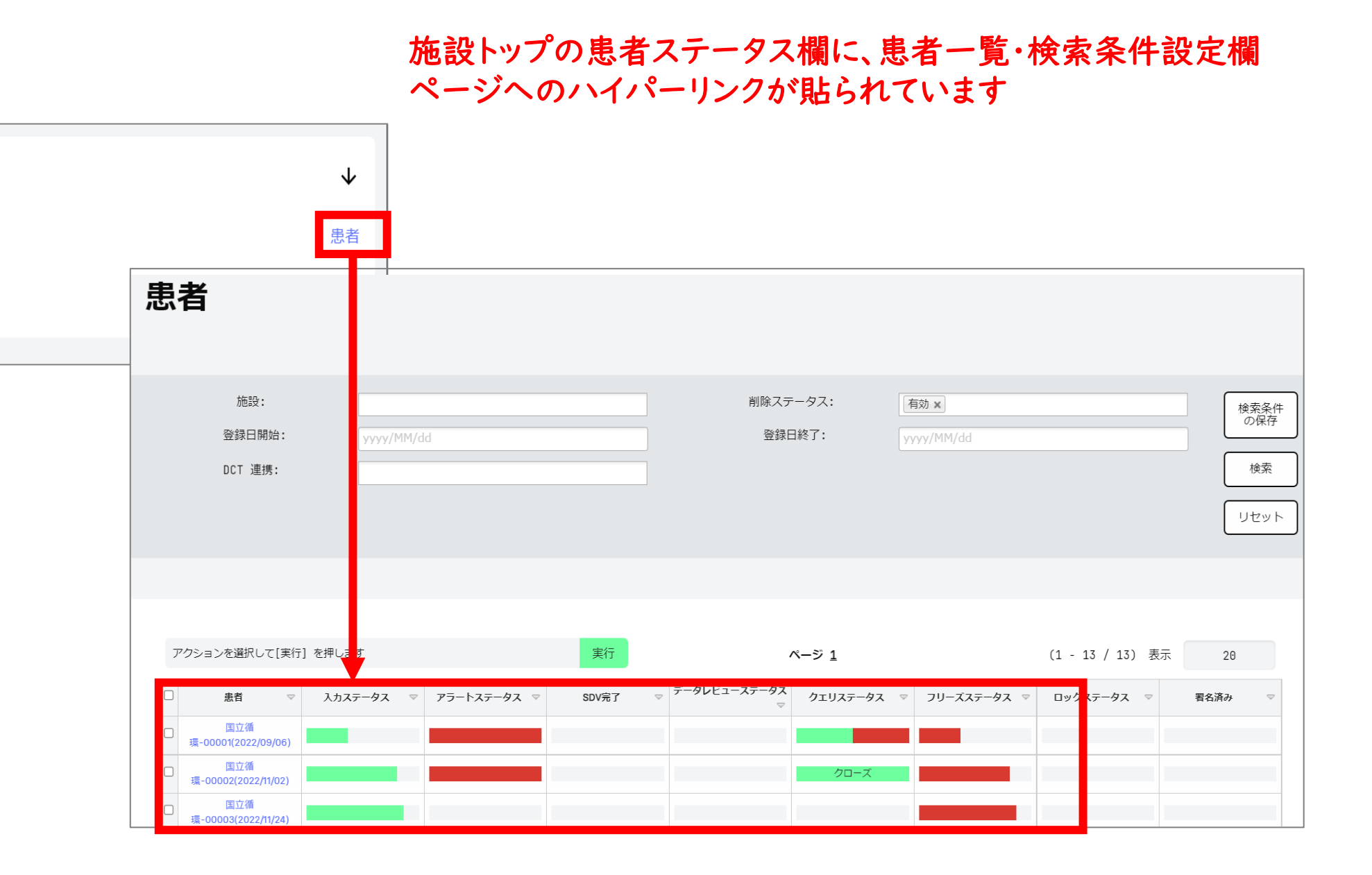

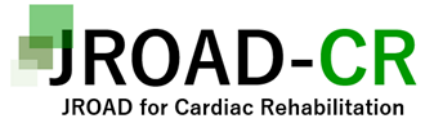

## 9.アラート(黒色)の対応

### • 黒色アラート ➡ 解決するまでフォーム保存ができません

| アラート (修正) | <b>E必須):</b> この項目は必須項目です。入力をお願いいたします。     |                                 |
|-----------|-------------------------------------------|---------------------------------|
|           | <mark>(必須)</mark><br>性別                   | □ <del>男性</del><br>□ 女性<br>□ 女性 |
| アラート (修)  | E必須):この項目は必須項目です。入力をお願いいたします。             |                                 |
|           | <mark>(必須)</mark><br>年齢                   | 必ず入力してください                      |
| アラート (修正) | E必須):この項目は必須項目です。入力をお願いいたします。             |                                 |
|           | <mark>(必須)</mark><br>身長 [cm]<br>(整数:半角数字) | 必ず入力するか<br>未測定/不明にチェックしてください    |
|           | 身長:未測定                                    | □ 未測定                           |
|           | 保存(キャンセル)                                 |                                 |
|           | 黒色アラートが解決しない。                             |                                 |
|           | 「保存」ボタンが表示される                             | ませんのでご注意ください 11                 |

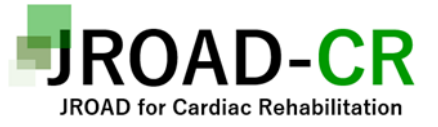

## 10.アラート(赤色)の対応

•赤色アラート ➡ 保存は可能ですがデータ修正が必要です

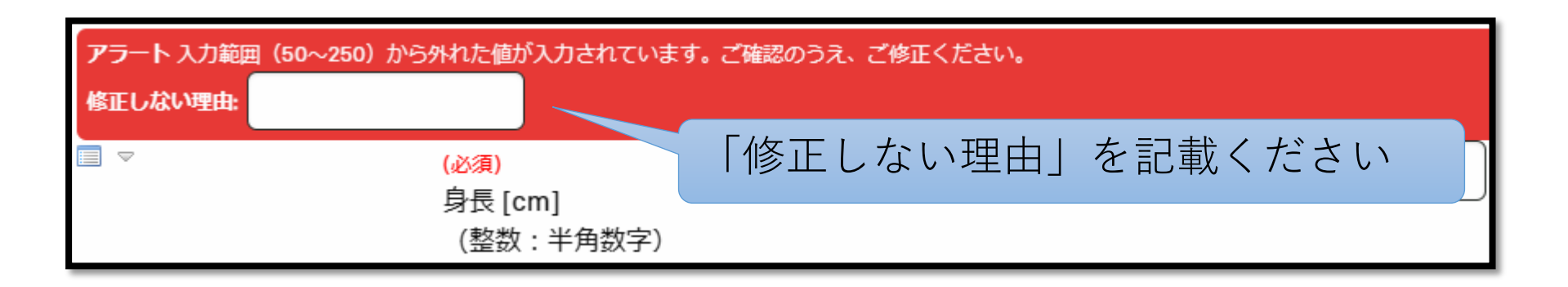

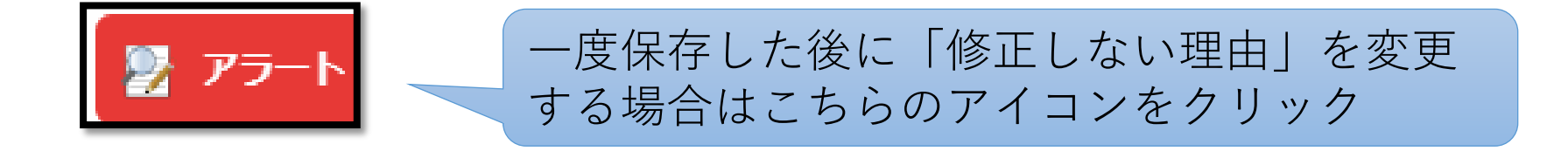

#### 赤アラートが出ていても保存はできますが、可能な限り赤色 アラートが残っていない状態で保存してください

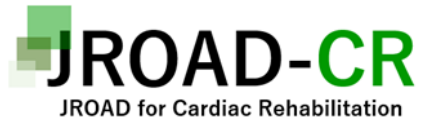

# 11.クエリ(緑色)の対応

#### • 疑義事項があると該当フィールドが茶色にハイライトされます

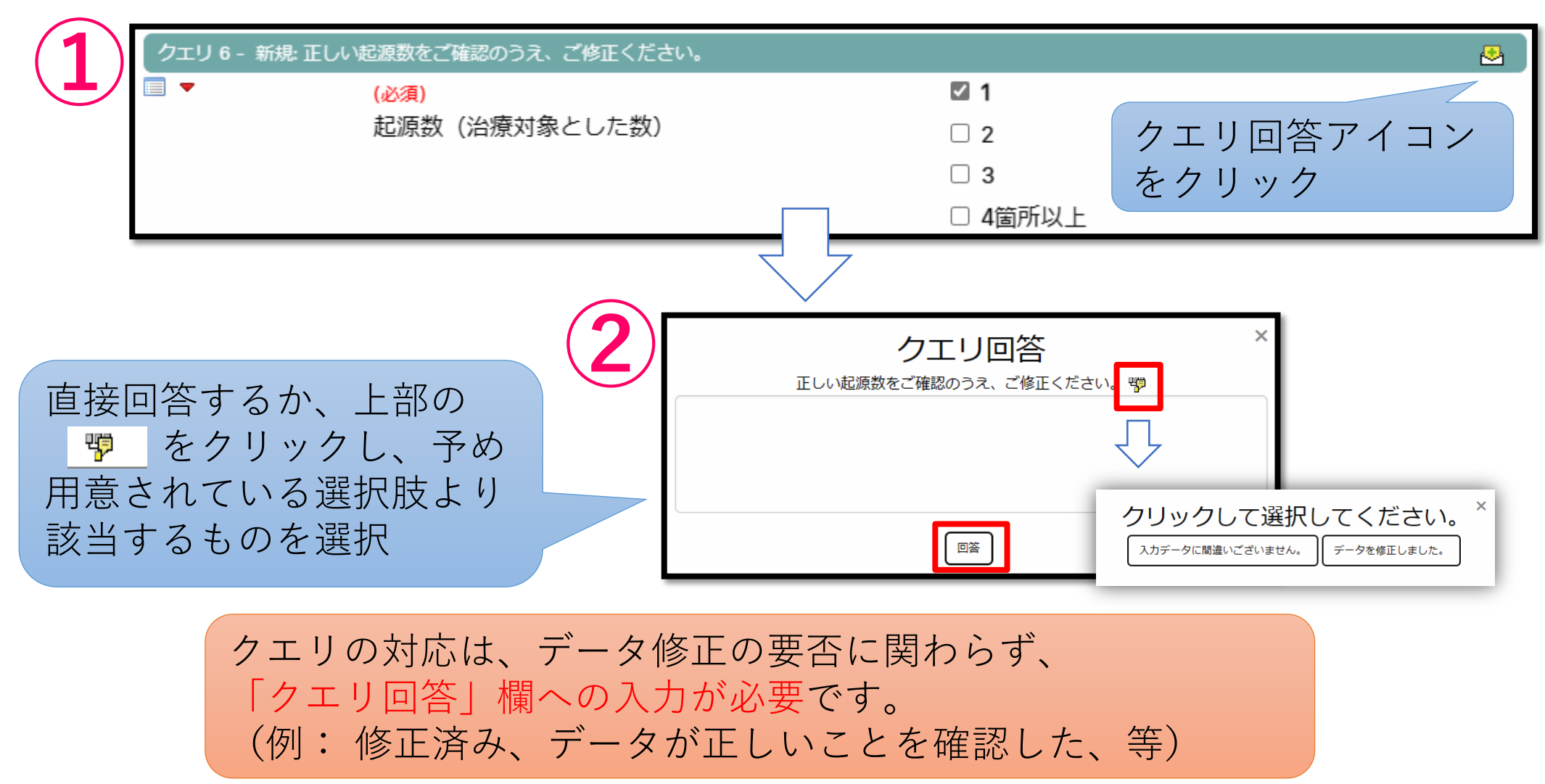

## 12.ログアウト(登録を終了する)

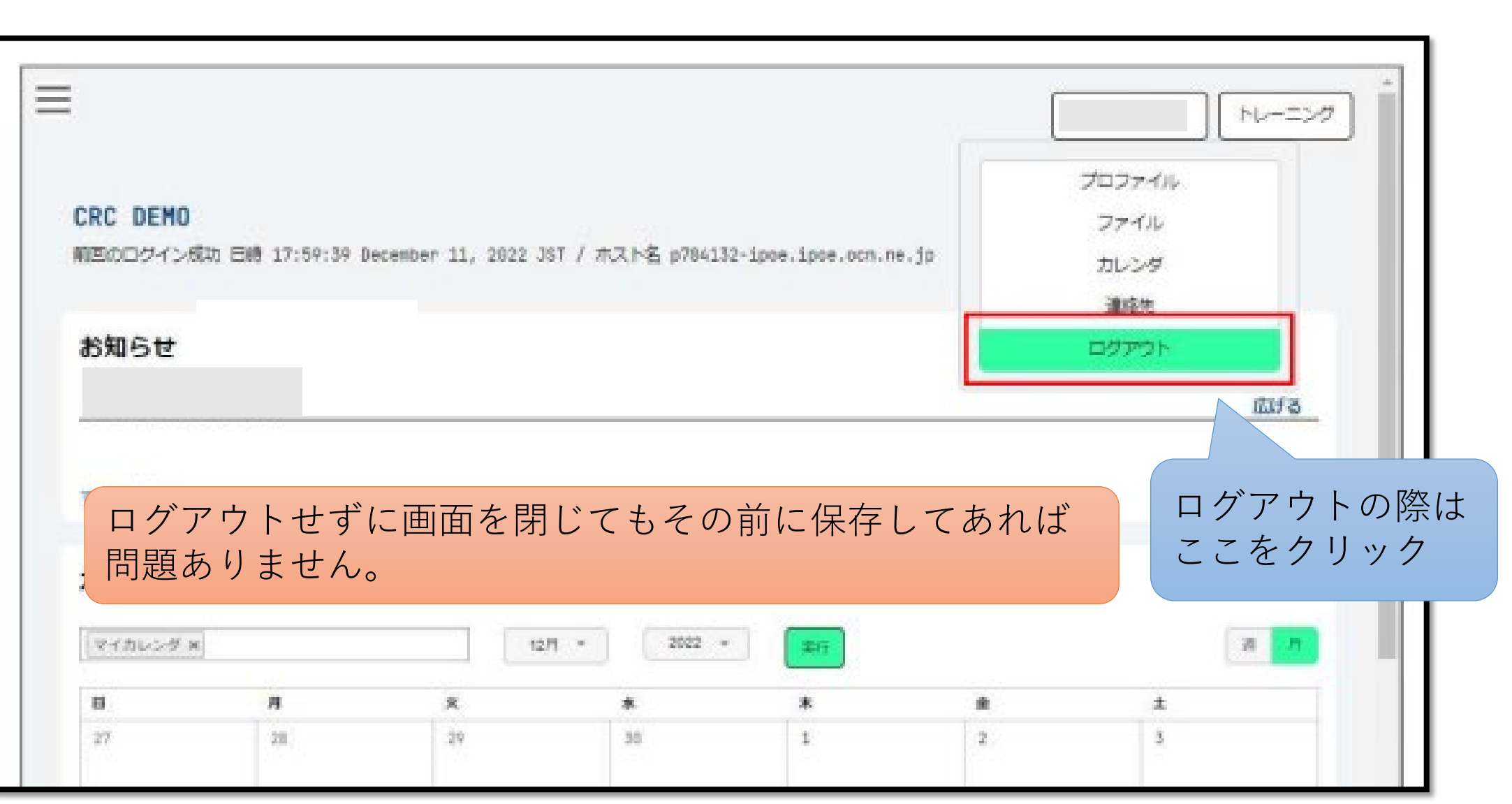

IROAD-CR

JROAD for Cardiac Rehabilitation

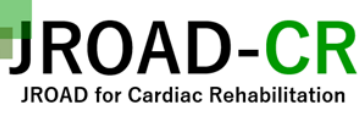

## 

#### JROAD-CR研究事務局メールアドレス: jroadcr1@gmail.com

福岡大学病院循環器内科 末松保憲 〒814-0180 福岡県福岡市城南区七隈7-45-1 福岡大学医学部心臓・血管内科学 TEL 092-801-1011 FAX 092-865-2692

琉球大学病院リハビリテーション部 嶺井陽 〒903-0215 沖縄県中頭郡西原町字上原207番地 琉球大学大学院医学研究科循環器・ 腎臓・神経内科学講座 TEL 098-895-1150 FAX 098-895-1416